### Registering as a new user:

Here is the guide on how to get an account for Ealing Grid for Learnings (EGfL).

### How can I register / how can I get a user account?

Step 1: Email us at: egflwebteam@ealing.gov.uk with

- your full name
- email address
- job title
- employer (Ealing maintained school, academy or children's centre or Ealing LA department).

**Step 2:** If your request is approved you will receive an email to confirm this. Please remember to take note of your username as you will need this to log in.

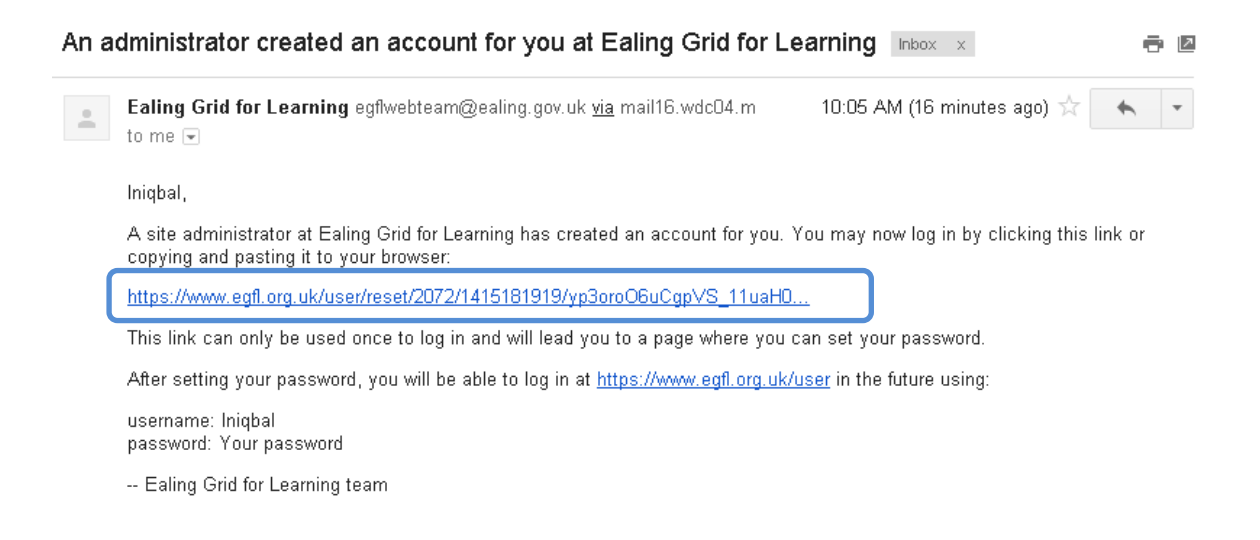

Step 3: Select the link provided in the email to reset password. Select login.

## Reset password

This is a one-time login for Iniqbal and will expire on Wed, 2014-12-31 10:05.

Click on this button to log in to the site and change your password.

This login can be used only once.

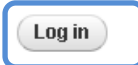

**Step 4:** Enter a new password, confirm it by entering it in again and select **save**.

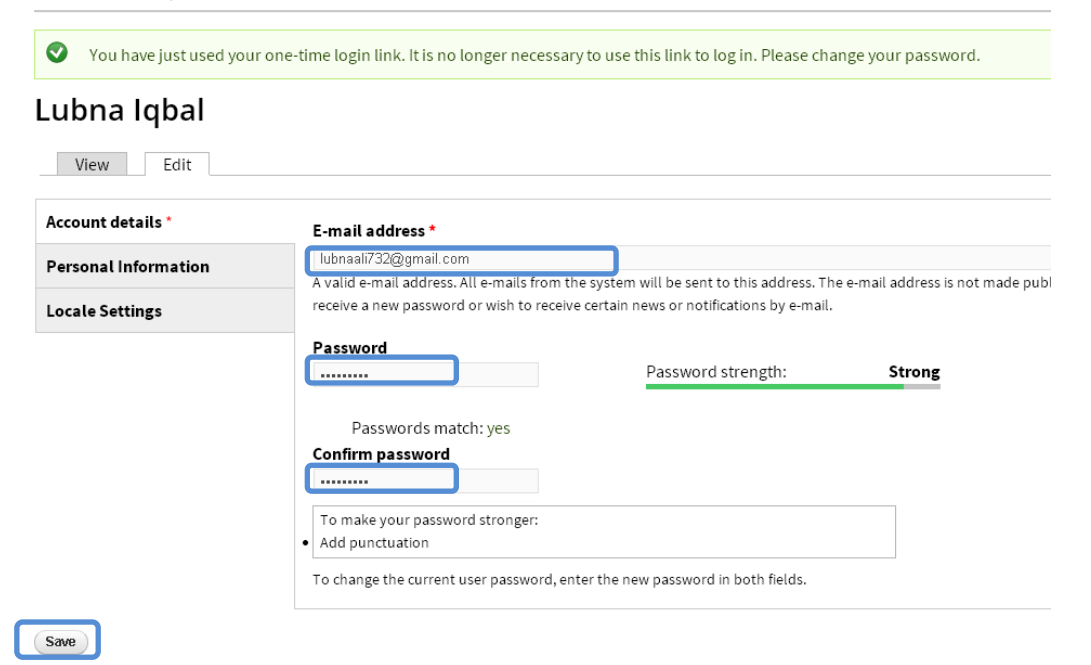

**Step 5:** Your changes have been saved and you are logged in. Don't forget to log out when you are done. To view your details select My account on the top right hand side. Select the home tab to start using EGfL.

|                    |                         |                     |            |                 |          |                 | Ŀ                  | 义 My ac | count 🗲 Log out      |
|--------------------|-------------------------|---------------------|------------|-----------------|----------|-----------------|--------------------|---------|----------------------|
|                    |                         |                     | ୧୫୨ A-     | ୧୫୨ <b>A-</b> Z |          | Q               |                    |         |                      |
| E                  | aling Grid for Learning |                     |            |                 |          |                 |                    |         |                      |
|                    | <b>A</b>                | Topics              | Facilities | Finance a       | and data | Human resources | School effectivene | ess S   | ervices for children |
| Home » Lubna Iqbal |                         |                     |            |                 |          |                 |                    |         |                      |
| •                  | The change              | es have been saved. |            |                 |          |                 |                    |         |                      |

### Revisiting the website.

**Step 6:** To access EGfL go to <u>https://www.egfl.org.uk/</u> and select the **Log in** button which is located at the top right hand corner of the EGfL homepage.

Alternatively logon using <a href="https://www.egfl.org.uk/user">https://www.egfl.org.uk/user</a>

**Step 7:** Enter your log in details: You would have made a note of your **username** and your **password** is what you set up at **Step 4**.

# User account

| Log in Request new passw                           | vord |  |  |  |  |  |  |  |
|----------------------------------------------------|------|--|--|--|--|--|--|--|
| Username *                                         | _    |  |  |  |  |  |  |  |
|                                                    |      |  |  |  |  |  |  |  |
| Enter your Ealing Grid for Learning username.      |      |  |  |  |  |  |  |  |
| Password *                                         |      |  |  |  |  |  |  |  |
|                                                    |      |  |  |  |  |  |  |  |
| Enter the password that accompanies your username. |      |  |  |  |  |  |  |  |
| Log in                                             |      |  |  |  |  |  |  |  |

**Step 8:** If you have forgotten your password a guide is available at:

https://www.egfl.org.uk/news/2014/11/tour-around-new-egfl-and-user-account-guides

If you have any queries email EGfL web team at: egflwebteam@ealing.gov.uk.